### Draminski Twist Grain Moisture Meter

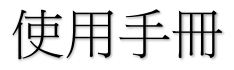

## 波克生醫股份有限公司

2014.6.11

### 目錄:

| 簡介          | 4  |
|-------------|----|
| 包裝內容        | 6  |
| 設計          | 8  |
| 關鍵功能        |    |
| 量測穀物種類與量測範圍 | 12 |
| 第一步         | 14 |
| 量測          | 16 |
| 數值修正        |    |
| 設定          | 21 |
| 電池替換        | 26 |
| 維護與保存       |    |
| 規格          |    |
|             |    |

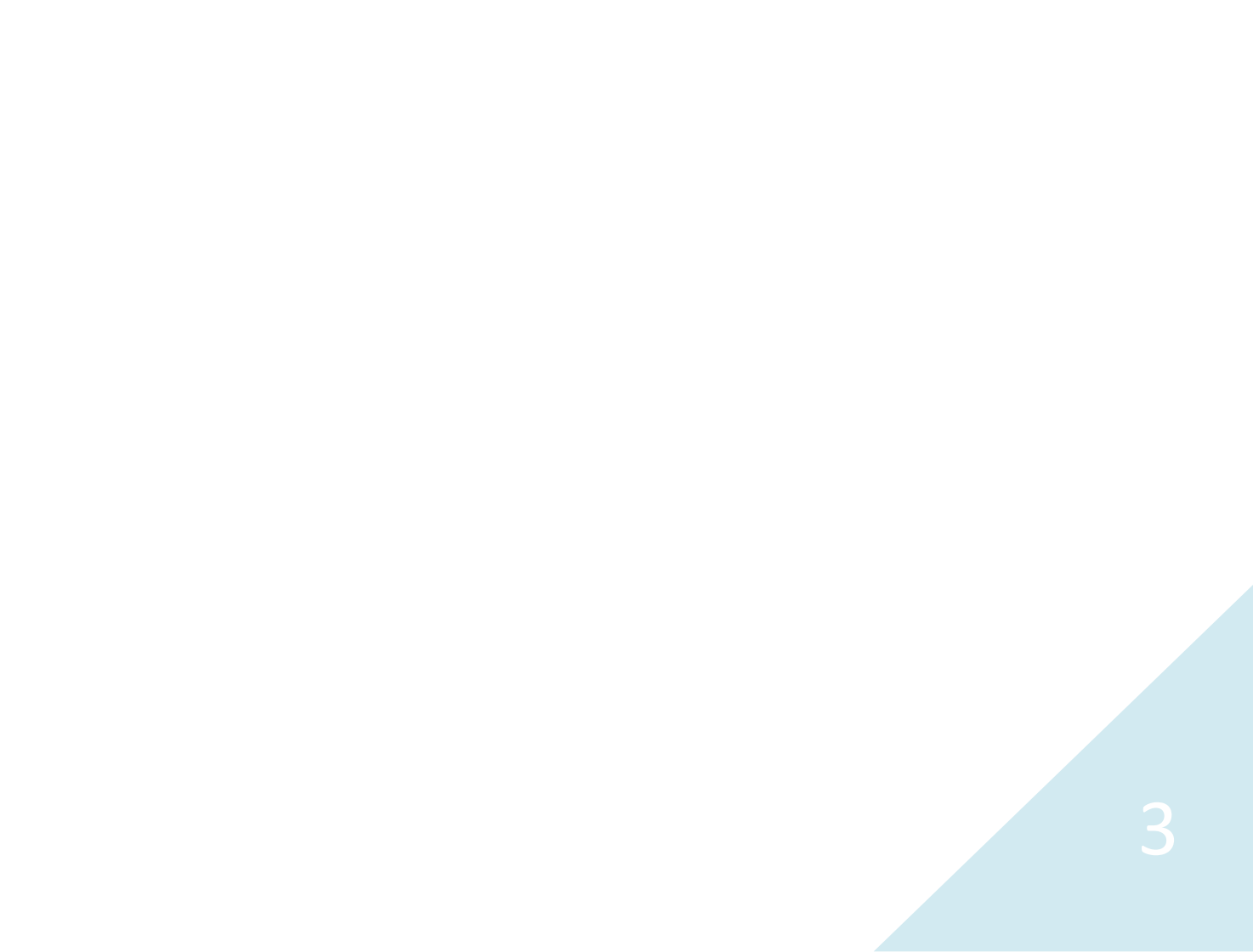

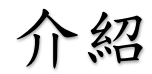

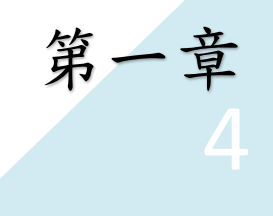

感謝你購買我們最新的穀物豆類水分計 TwistGrain. 你將會發現他是你日常工作中不 可或缺的有用工具. 它具有緊實輕巧的外型, 輕便易於攜帶與容易使用。此外也具有量測迅 速準確的優點。希望你大豐收且有良好的穀物 水分計使用經驗。

本穀物水分計的製造商:波蘭 Draminski 公司, 以他的專業持續為你服務。我們保留外型設計 與軟體改進的權利。

為了你的安全與長期可靠的量測,請於使用本 穀物水分計前,仔細閱讀本使用手冊。

請注意本穀物豆類水分計不可用於穀物交易。 本產品擬用於內部使用估計穀物水分。

本裝置符合規範之宣告可向位於 ul. Owocowa 17, 10-840 Olsztyn 的製造廠取得。

## 包裝內容

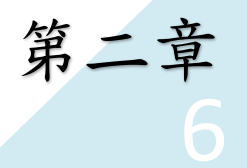

- 1. 水分計與螺紋蓋
- 2. 四顆 AA 1.5V 電池
- 3. 外出攜帶包
- 4. 外包裝紙盒
- 5. 使用手册

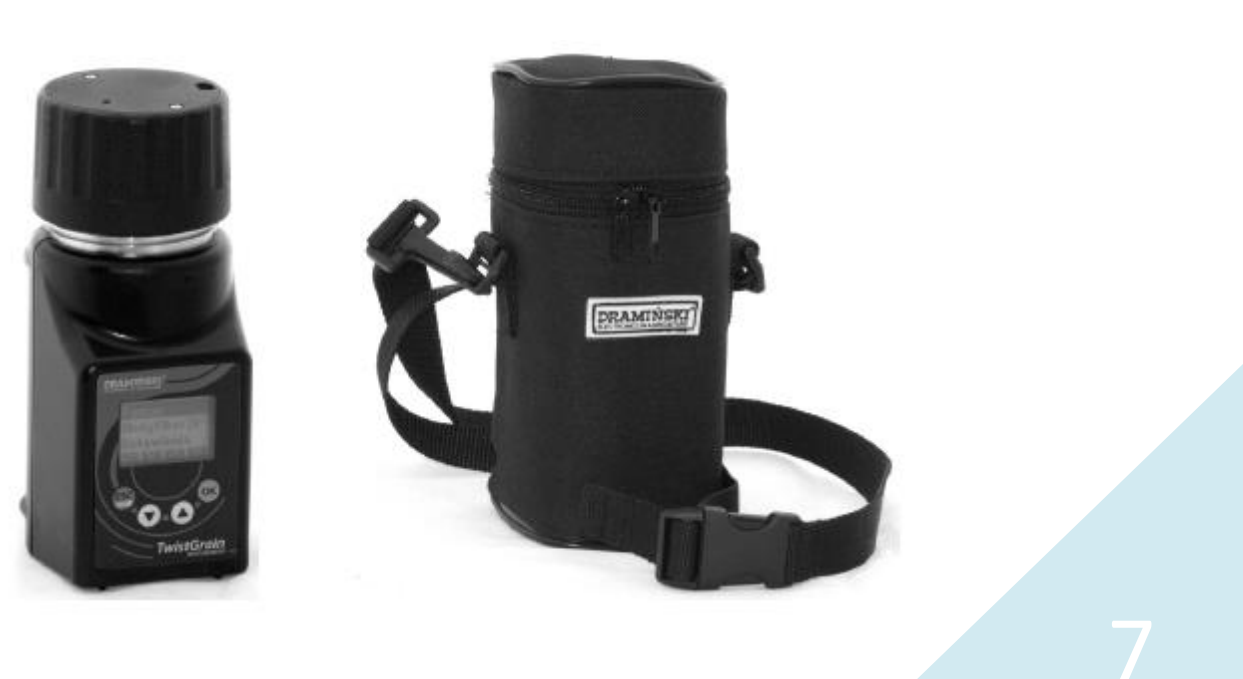

設計

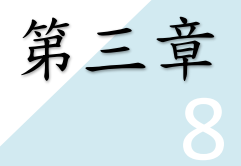

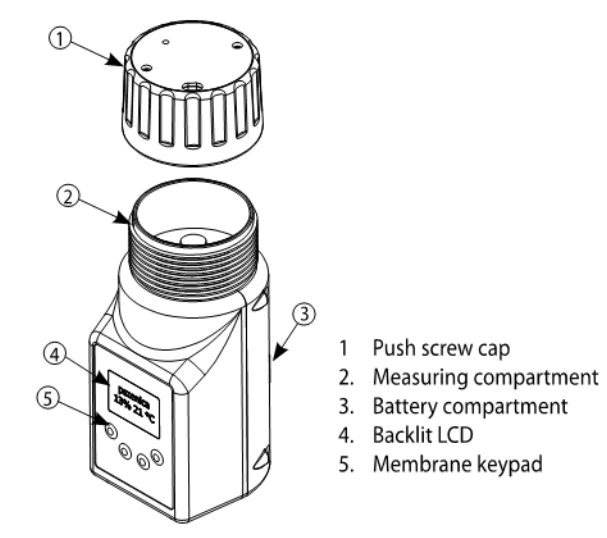

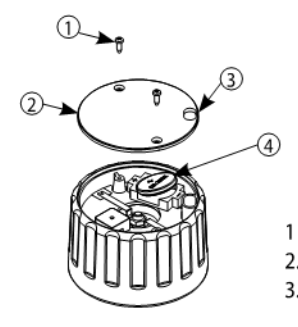

- Screw
- 2. Screw cap cover
- 3. Opening for grain residue removal
- 4. Buzzer battery

關鍵功能

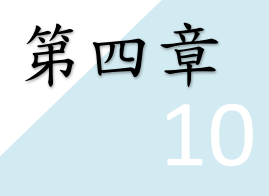

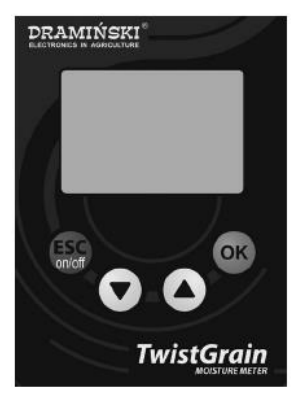

|                            | - 壓下紅色開關按鈕開機,長按紅色按鈕3 |
|----------------------------|----------------------|
| ESC<br>on/off              | 秒鐘關機(注意:本水分計於無動作3分鐘  |
|                            | 後自動關機)               |
|                            | - 回到前一操作頁面/取消        |
| OK                         | - 開始量測               |
|                            | - 接受所選擇畫面            |
|                            | - 接受輸入的校正穀物或豆類名稱     |
| $\bigcirc$                 | - 於各畫面中切換            |
| $(\mathbf{V})(\mathbf{A})$ | - 量測中修正數值或校正數值       |
| )                          | - 輸入新增穀類名稱           |

穀物品種與量測範圍

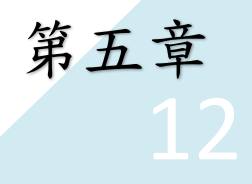

菜籽油 4.5 % - 25 % 黑麥 9.0 % - 30 % 硬粒小麥 9.0 % - 30 % 普通小麥 9.0 % - 30 % 春大麥 9.0 % - 30 % 小黑麥 9.0 % - 30 % 燕麥 9.0 % - 30 % 玉米 9.0 % - 40 % 豌豆10 % - 17 % 蕎麥10 % - 17 % 紅豆 8.0% - 22 % 綠豆 8.5 % - 20 % 鷹嘴豆 8.0 % - 20 % 黑胡椒 6.0 % - 13 %

向日葵種子 5.0 % - 27 % 白米 8.0% - 25 % 糙米 8.5 % - 25 % 稻穀 8.5 % - 33 % 可可 6.0 % - 20 % 綠咖啡阿拉比卡 8.0 % - 30 % 錄咖啡羅布斯塔 8.0 % - 30 % 亞麻 4.5 % - 15 % 小米 4.0 % - 18 % 花生米 3.0 % - 20 %

除了上述種類外,用戶可以自行輸入數十品 種穀類,並可預設校準值。

第一步

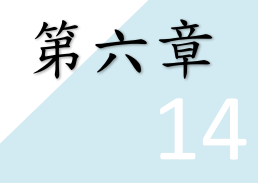

每次開始測量之前,請確定量測容器是空的 且乾燥。每次測量結束也要確定是否倒空測 量物。

正確安裝電池後,本穀物水分計即可開始正 常工作。

按下開關鍵開啟機器。

A)首先你會看到啟動螢幕,顯示機器名稱 與序號如下所示: B) 接著顯示電池剩餘電量:

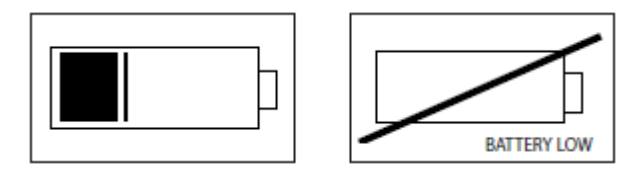

C) 最後顯示主畫面與各操控鍵符號 按下上下箭頭選擇菜單選項,確定之後 按下 OK 按鈕。

| Measurement |    |
|-------------|----|
| Setoff      |    |
| Settings    |    |
| ESC 🔺 🔻     | OK |
|             |    |

Dramiński TwistGRAIN MOISTURE METER Nr. 1001

測量

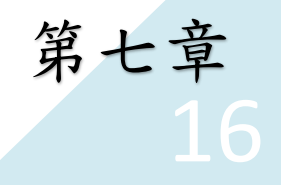

在選擇"Measurement"量測選單後,你將 會看到穀物清單。前一次選擇的穀物將 會反白標示。

按下上下箭頭鈕選擇欲量測穀物,按下 OK 按扭確定選擇。

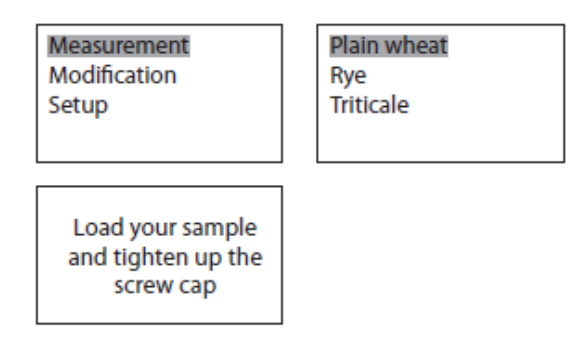

均匀盛入待測穀物於容器到邊緣高度,如果有必要,清除夾雜於穀物中的殘渣。

- 蓋緊上蓋並旋緊,直到聽到"畢畢"
  聲,表示壓力已足夠,可以開始測量。
- 4. 稍微鬆開蓋子讓畢畢聲停止。
- 按下 OK 鈕開始量測,你將看到量測 進度狀態接著看到量測結果。

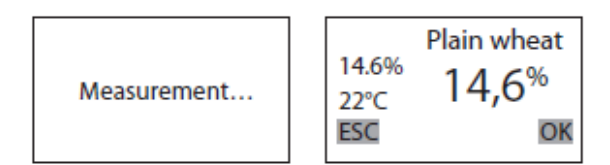

本穀物水分計顯示三次測量的平均 值。你可以用此平均值作為最終量測 值。 如果量測值超過某一穀物校正值範 圍,將會顯示資訊如:"<9.0%"(低於 測量下限)或">30%"(高於測量上 限)。

超過測量範圍的數值將不會取為計算 平均值。

#### 重要:

每次測量完成後,轉開上蓋,清空樣 品容器(小心用手指清除殘留含水殘 渣)。

在變更量測穀類品種或量測較高濕度 的樣品時,要特別注意需徹底清潔樣 品容器。因為附著於穀物表面的露點 溼度水分將影響量測結果,因此每次 測量前要吹乾樣品。

為了達到高正確性測量,請確定測量 穀物與穀物水分計處於類似溫度,例 如不要用剛自冷氣房取出穀物水分計 測量熱的穀物樣品,也不要在陽光直 射下量測冷的穀物樣品。

18

數值修訂

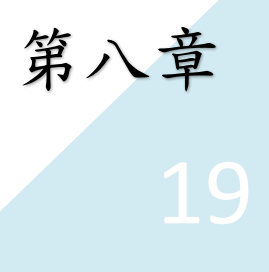

TwistGrain 穀物水分計出廠校正多種 穀物,校正是根據比較實驗室精密儀 器量測結果。這些校正確保正確的量 測結果,

如果有必要,你可以按照如下步驟修 改或重設現有校正數值。

- 1. 選擇"Modification"修改選單。
- 選擇穀物種類,再按下 OK,按上 下箭頭設定增減數值百分比。例如 圖示。

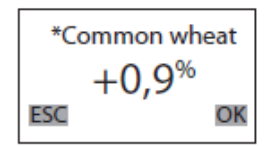

- 3. 按下 OK 鈕接受變更。
- 經過修改的穀物將在名稱前加一 星號以資識別。
- 若要回復成出廠原設定值,只要將 該穀物增減百分比設為零,穀物名 稱前的星號即會消失。
- 完成數值修訂後,請關機或按 ESC 按鈕離開"Modification"選單。

使用修改數值功能必須很小心,只 有在你發現某一穀物長期數值偏 離的趨勢才如此做。

設定

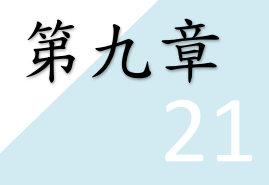

"設定"選單下含三個次選單:校正,語 言與顯示。

| Measurement<br>Modification<br>Setup | t | Calibration<br>Language<br>Display |
|--------------------------------------|---|------------------------------------|
|                                      |   |                                    |

校正

此一次選單讓你能使用按鍵輸入新的穀物品種。

新增穀物數據

新增新穀物數據步驟如下:

 準備2到14份已經過實驗室測量 溼度值的新穀物樣品。穀物溼度範 圍必須夠大以涵蓋所需量測範圍 (例如自8%到20%)。穀物樣品 與水分計的溫度應該要穩定,例如 在攝氏 20-25 度範圍。

 選"Setup"->"Calibration"->"Add",
 按下 OK 按鈕確認。本水分計即準 備好要接受輸入新穀物名稱:

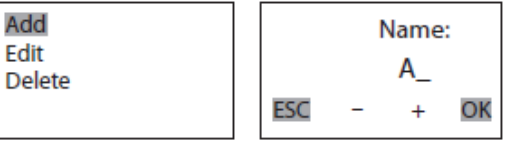

- 按下上下箭頭按鈕選擇英文字母, 按下 OK 按鈕確定選擇。名稱最長 限制為 8 個字母。完成輸入全名後 長按 OK 按鈕。
- 4. 一旦放開 OK 按鈕,水分計會顯示 訊息: "Pour sample"倒入樣品
- 按照標準程序測量每一個實驗室 量測過的樣品。

 每一次測量,水分計將顯示中間值 15%,你可按上下箭頭按鈕變更為 實驗室量得數值。最後按 OK 確認 接受新數值。

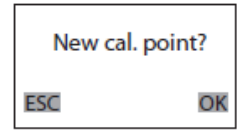

7. 水分計將顯示"Added",此時按下 OK將看到如下訊息

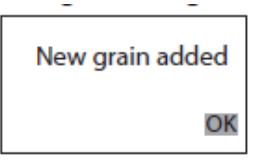

- 按下 OK 繼續下一校正點輸入。若 按下 "ESC",校正程序結束並顯示 訊息"New Grain Added"。
- 9. 按下 OK 回到"Calibration"選單。

#### 編輯

此選單可讓你編輯非出廠設定的 穀物品種。你可以改變穀物名稱, 增加或移除某一校正點。

| Change nar<br>Add cal | ne           |    |
|-----------------------|--------------|----|
| Delete cal.           |              |    |
| ESC 🔺                 | $\checkmark$ | ОК |

刪除

此選項用於刪除使用者自行加入 的穀物品種。此次選單會列出所有 使用者加入品種,選擇名稱後按下 OK,水分計顯示訊息:"Delete?"是 否刪除?若按下 OK,本穀物品種 與全部校正數值都將被篩除。

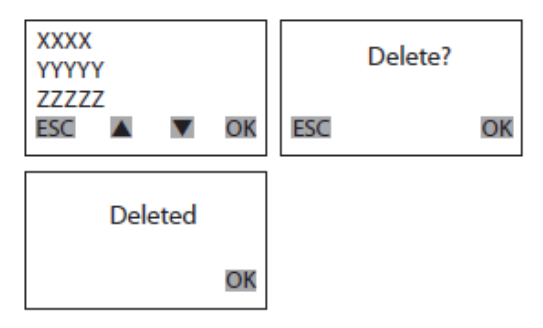

語言

本選單可讓你選擇顯示語言。

選擇"Setup"->"Language",按下 OK。你將看到可 供選擇語言。移動反白符號到欲選擇語言並按下 OK。 此水分計將自動切換並儲為新語言顯示。

顯示

你可使用此選單改變顯示亮度與背光時間(設定 值越低,電池可用時間越長) 選擇"Setup"->"Display"按下OK。你將會看到兩 個次選單:"Brightness"亮度與"Backlight time"背 光時間。選擇其中一個數值再按OK確認接受。

# 替换電池

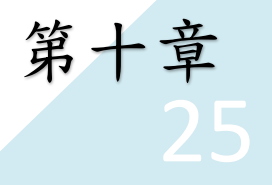

水分計電池

本水分計由四顆 AA 1.5V 鹼性電池供電。當電量 低時,水分計開機或操作中會顯示電量低符號。 當電池耗盡時,系統會自動關機。

更換電池:打開後蓋,拉動布條取出電池,置入 新電池再蓋上電池蓋。

蜂鳴器電池

蜂鳴器由一顆位於上蓋的 CR2032 電池供電。要 更換此電池,首先旋開兩顆上蓋螺絲,移開蓋子 更換新電池,最後鎖上上蓋兩顆螺絲。

保護水分計離開水與高溼,快速溫度變化與金屬 件表面水分凝結。這些情況都會影響量測結果。 在收獲季節結束後,徹底清潔乾燥水分計量測容 器,蓋緊上蓋,如此可延長水分既使用壽命。 存放水份計於溫暖乾燥處。

測量中,穀物殘渣可能污染上蓋螺紋。以軟質材 料清潔螺紋溝(不允許使用尖銳物),使上蓋能隨 時蓋緊。

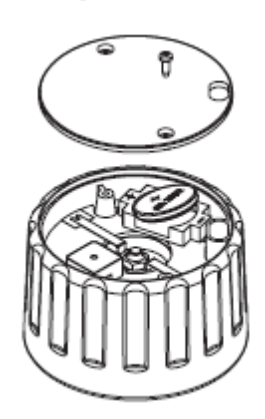

維護與保存

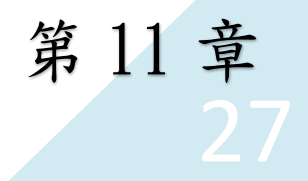

保護水分計離開水與高溼,快速溫度變化與金屬 件表面水分凝結。這些情況都會影響量測結果。 在收獲季節結束後,徹底清潔乾燥水分計量測容 器,蓋緊上蓋,如此可延長水分既使用壽命。 存放水份計於溫暖乾燥處。

測量中,穀物殘渣可能污染上蓋螺紋。以軟質材 料清潔螺紋溝(不允許使用尖銳物),使上蓋能隨 時蓋緊。

28

規格

第十二章 29

| Dimensions:                         | 16 cm (L) × 7.0 cm (W) × 7.5 cm (H)                                                                              |
|-------------------------------------|----------------------------------------------------------------------------------------------------|
| Weight:                             | 404 g                                                                                                    |
| Sample loading:                     | Manual                                                                                                    |
| Measurement method:                 | Impedance, 3 points                                                                                              |
| Power supply:                       | 4 alkali batteries AA 1.5 V                                                                                      |
| Battery life time:                  | Approx. 20 hours (continuous operation)                                                                          |
| Battery low indication:             | Automatic ("Battery low" icon)                                                                                   |
| Power input:                        | 100 mA (mean)                                                                                                    |
| Measurement control:                | Single chip microcomputer                                                                                        |
| Readout indicator:                  | Backlit graphic LCD                                                                                              |
| Indication resolution:              | $0.1\% \pm 1.0\%$ indication error limit at RH up to 10% $10\% \pm 1.5\%$ indication error limit at RH above 10% |
| Indication setoff:                  | "Setoff" menu, programmable with the keypad                                                                      |
| Measurement ambient<br>temperature: | 10-45 °C (1°C resolution)                                                                                        |
| Temperature compensation:           | Automatic within the 10-45 °C range                                                                              |
| Storage temperature:                | Min. +0°C, max. +45°C                                                                                            |